### **BENEFICIAL OWNERSHIP DECLARATION PROCESS**

As we continue to transform lives through partnerships, we endeavor to comply with the all the regulatory requirements and obligations, upholding industry best practices, and adhering to global standards in its business operations. The AML/CFT (Amendment) Act, 2023 and The Proceeds of Crime and Anti-Money Laundering Regulations, 2023, require all financial institutions to collect, verify and maintain an up-to-date beneficial ownership information for all its business relationships. Beneficial owners are individuals who ultimately own or control a legal entity. This includes individuals with 10% percent and above ownership or control of a legal entity.

As our valued business partner, you have an obligation to ensure you have lodged your beneficial ownership information with the Business Registration Service through the link <u>ecitizen BRS link</u>.

Below is a step-by-step process to guide you on the process of refreshing your due diligence information on the Safaricom website. Please read through the requirements carefully and ensure all required documentation is readily available to ensure your submission process is seamless and time effective.

| Req | vired Information                                      | Mandatory                       | Attachment required |
|-----|--------------------------------------------------------|---------------------------------|---------------------|
|     | Safaricom associated short code                        | Yes                             | No                  |
|     | Short code administrator username/<br>nominated number | Yes                             | No                  |
|     | Organization Name                                      | Yes                             | No                  |
|     | Business Category                                      | Yes                             | No                  |
|     | Official Email Address                                 | Yes                             | No                  |
|     | Official Contact Number                                | Yes                             | No                  |
|     | Certificate Of Incorporation                           | Yes                             | Yes                 |
|     | Company KRA Pin                                        | Yes                             | Yes                 |
|     | CR12                                                   | Mandatory for limited companies | Yes                 |
|     | Notarized BOF1 form downloaded from BRS                | Yes                             | Yes                 |
|     | Industry Category                                      | Yes                             | No                  |
|     | Certificate Of Trading                                 | No                              | Yes                 |
|     | Beneficiary First Name                                 | Yes                             | No                  |
|     | Beneficiary Middle Name                                | Yes                             | No                  |
|     | Beneficiary Last Name                                  | Yes                             | No                  |
|     | Beneficiary Date of Birth                              | Yes                             | No                  |
|     | Beneficiary Nationality                                | Yes                             | No                  |
|     | Beneficiary Phone number                               | Yes                             | No                  |
|     | Beneficiary Document Type                              | Yes                             | No                  |
|     | Beneficiary Document Number                            | Yes                             | Yes                 |

#### List of Required information

# Step-by-step guide

### STEP 1:

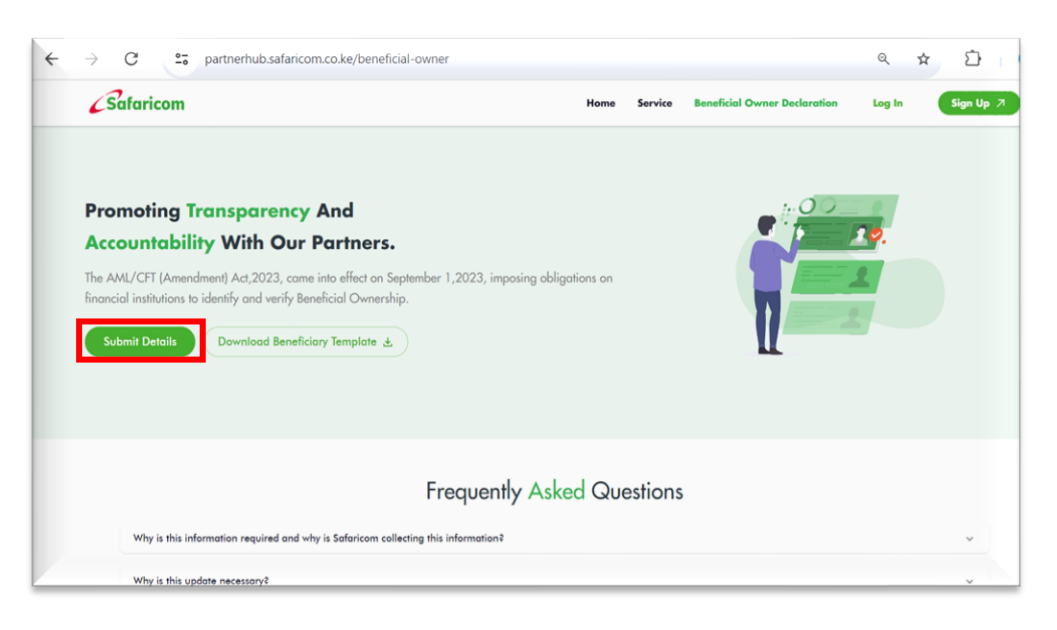

- Open the Partner Portal hub through the link <u>Beneficial</u> <u>Owner Portal</u>
- Click on Submit Details

## STEP 2:

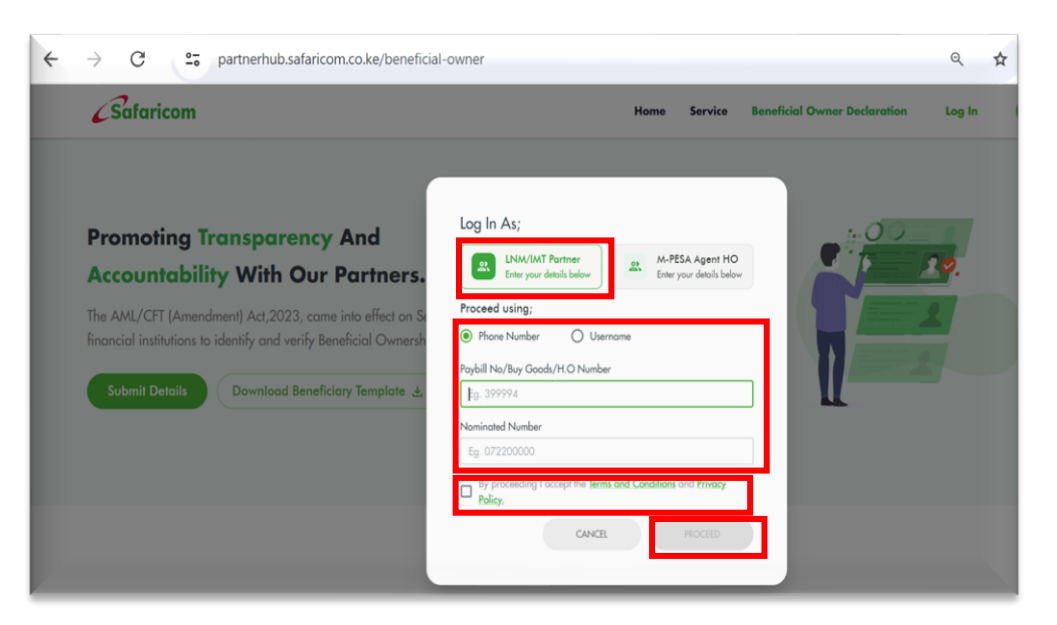

- As a Business owner of a Paybill, Buy goods, B2C or an International Money Transfer account, click on the tab LNM/IMT Partner.
- As the declared business Administrator, select either your nominated number or Username and provide the account number and nominated number for verification.
- Read the Terms and Conditions and Privacy policy, then click on the check box.
- Click PROCEED.

### **STEP 3:**

|                                                                                                    | Home Service                                                                                                    | Beneficial Owner Declaration | Log In | , |
|----------------------------------------------------------------------------------------------------|----------------------------------------------------------------------------------------------------|------------------------------|--------|---|
| Promoting Transparency And<br>Accountability With Our Partners.<br>The AML/CFT (Amendment) Act,2023, come into effect on S<br>Amoncial institutions to identify and verify Beneficial Ownersh<br>Submit Details Download Beneficiary Template | Enter One Time Passcode Please enter the 4 digits writification code sent to ******* 251 Didis's receive the OTEP Resent it. VERMY & PROCEED |                              |        |   |

- You will receive a one-time password through SMS on your phone. For security purposes please **do not share** your password.
- Enter the 4-digit password on the boxes provided on the portal.
- Click on VERIFY AND PROCEED.

## STEP 4:

| Enter Organization Details                      | Add Short Codes        | Add Beneficiary Details  | Upload & Attach Beneficiary Template |
|-------------------------------------------------|------------------------|--------------------------|--------------------------------------|
| Place fill in the details below                 |                        |                          |                                      |
| Enter Business Name (As captured on the Certifi | icate Of Registration) | Select Business Category |                                      |
| Eg. Kenar & Sons Solutions Ud                   |                        |                          |                                      |
| Official Email Address                          |                        | Official Contact Number  |                                      |
| Eg. joe@gmail.com                               |                        | Eg. 0712345678           |                                      |
|                                                 |                        |                          |                                      |
|                                                 |                        |                          |                                      |
|                                                 |                        |                          |                                      |
|                                                 |                        |                          |                                      |

- Add your organization details accurately on the tabs provided.
- Once you select your business category, you will be prompted to attach the required documentation. See step 5.

### STEP 5:

| Please Upload & Attach Documents                                  |                                                    |
|-------------------------------------------------------------------|----------------------------------------------------|
| Upload Company KRA                                                | Upload Certificate Of Incorporation                |
| •                                                                 | •                                                  |
| File Format: PDF                                                  | File Format: PDF                                   |
| Smaller than 10MB                                                 | Smaller than 10M8                                  |
| CHOOSE FILE                                                       | Urag and drop your document here or<br>CHOOSE FILE |
| CR12 From The Registrar Of Companies (Not More Than 3 Months Old) | Any Other Document                                 |
| •                                                                 | 0                                                  |
| File Format: PDF                                                  | File Format: PDF                                   |
| Smaller than 10MB                                                 | Smoller than 10M8                                  |
| Drag and drop your document here or                               | Drag and drop your document here or                |

- Carefully read through the list of required documents and ensure they are scanned and saved on your device ready for upload before initiating the submission process.
- Note: only PDF attachments are allowed.
- Select PROCEED.

### STEP 6:

| Enter Organization                  | Details             | Add Short Code                 |                                                                   | Add Beneficio          | )<br>ary Details        | Upload & Attach Ben | eficiary Template |
|-------------------------------------|---------------------|--------------------------------|-------------------------------------------------------------------|------------------------|-------------------------|---------------------|-------------------|
|                                     |                     |                                |                                                                   |                        |                         |                     |                   |
| Please Update your Organization Sho |                     | ort Code Below by clicking The | Code Below by clicking The Edit Button to Select the Industry And |                        | aduct Category.         |                     | CODE +            |
| Short Code                          | Product<br>Category | Organization<br>Name           | Industry                                                          | No Of<br>Beneficiaries | Total %<br>ShareHolding | Status              | Action            |
| 5084550                             |                     |                                |                                                                   | 0                      | 0 %                     | PENDING             | 14                |
|                                     |                     |                                |                                                                   |                        | Rows per page           | : 25 - 1-1 of 1     | < >               |

- The short code you logged in with will be listed under the add short code menu.
- Select ADD SHORT CODE to add ALL other short codes directly registered under the submitted organization details.
- Under each declared short code, select the Edit (pencil) icon to add short code details. See step 7.

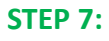

| C 25 partnerhub.safaricom.co.ke/beneficia                                                              | Il-owner/details                                                                                            | ۹ x D                                                        |
|----------------------------------------------------------------------------------------------------|----------------------------------------------------------------------------------------------------|--------------------------------------------------------------|
| Contraction Details                                                                                    | Add Short Code Details<br>Shert Code<br>5084530                                                             | LOO OUT                                                      |
| Phone Update your Departation Shert Code Below by click     Shert Code Product Category Or     5064550 | Select Product Category   Select Industry Category   Uplood & Attach: Certificate Of Trading (Optionol)     | ADD SHORE CODE +<br>hereHolding Status Action<br>0% PD-DHC / |
|                                                                                                    | File Format: PCF<br>Senter Hon 10x8<br>Drog and drog your document have ar<br>CHOOSE FILE<br>CANCEL SUBJECT | Rowsparpage, 25 + 1–1 of 1 < >                               |
|                                                                                                    |                                                                                                    |                                                              |

- Add your short code details as prompted on the page.
- Select CHOOSE FILE to attach a copy of your regulatory license or business permit.
- Click on SUBMIT.
- Once all your short codes are listed, click PROCEED

## **STEP 8:**

| 0                 |                  | 0                 |          | 0                   |                      | 0                       |                     |
|-------------------|------------------|-------------------|----------|---------------------|----------------------|-------------------------|---------------------|
| Enter Organizatio | n Details        | Add Short Codes   |          | Add Benefician      | Details              | Upload & Attach Benefic | iary Template       |
|                   |                  |                   |          |                     |                      | _                       | _                   |
| Beneficial Ow     | vner Declaration |                   |          |                     | Al •                 | ADD BENEFICIA           | RY +                |
| Short Code        | Product Category | Organization Name | Industry | No Of Beneficiaries | Total % ShareHolding | Status                  | Action              |
|                   |                  |                   |          |                     |                      | SUBMITED                | N/A                 |
|                   |                  |                   |          |                     | Rows per page:       | 25 • 1-1 of 1           | $\langle - \rangle$ |

- Select ADD BENEFICIARY to add details of your business beneficiaries.
- **Remember** a beneficiary is any individual who ultimately own or control a legal entity. This includes individuals with 10% and above ownership or control of a legal entity.
- See step 9.

### **STEP 9:**

| tow O            | •               | Add Beneficiary Deta | ils                                  |            |              | O                  | -                   |
|------------------|-----------------|----------------------|--------------------------------------|------------|--------------|--------------------|---------------------|
|                  |                 | First Name           | Midda Nama                           | Last Home  |              |                    |                     |
|                  |                 | Data Of Brief.       | Naturally                            | PoreNetlar | 24           |                    |                     |
| Beneficial Owner | Decloration     | 07/04/2006           | -                                    |            | -            |                    | ercur +             |
| Shart Cashs      | Product Congrey | Concern type         | *                                    |            | Bursthilling | Butus              | Atlan               |
|                  |                 | Upleod (Al Sides)    |                                      |            |              |                    | NUA.                |
|                  |                 |                      | 6                                    |            |              | Restargage: 23 * 1 | 6 <b>8</b> 3 (16, 1 |
| - MX             | PROCESS (       |                      | File Format PDF<br>Similar Base 1048 |            |              |                    |                     |
|                  |                 |                      | CHOOR FILE                           | -          |              |                    |                     |
|                  |                 |                      |                                      |            | _            |                    |                     |
|                  |                 |                      | •                                    |            |              |                    |                     |
|                  |                 |                      |                                      |            | -            |                    |                     |
|                  |                 |                      |                                      | _          | _            |                    |                     |

- Add details of your beneficiaries. Ensure details captured are exactly as appears on the beneficiary's identification document.
- Select CHOOSE FILE to attach a copy of the beneficiary's identification document.
- For each of the short codes provided on step 6, provide the percentage of shares held by the specific beneficiary.
- Click on SUBMIT.
- Click on PROCEED.